## Third Party Administrator (TPA) Registration

The process for registering as a Third-Party Administrator (TPA) follows these steps:

- **1. Introduction:** Details information that you will need to have available to complete registration.
- 2. TPA Details: Collects details about the TPA. All required fields are marked with an asterisk.
- 3. Address: Collects address information for the business. At least one physical address and one mailing address are required (can be the same).
- 4. Contacts: Collects information for additional business contacts. At least one registration contact is required.
- 5. Preferred Method of Communication: Collect the preferred method of communication (Email, Mail).
- 6. Registration Summary: Displays all fields and responses from the registration process. Review all responses for accuracy.
- 7. Confirmation: Provides confirmation of the TPA registration.

**Quick Tip:** The right- hand side navigation always shows where you are in the process.

## Steps Introduction TPA Details Address Contact Details Preferred Method of Communication Registration Summary Confirmation

## **Before You Begin:**

All Delaware LaborFirst users are required to state credentials. TPA/PEO users must use this link to <u>create your own state credentials</u>.

After a user establishes their unique credentials, they can access the system from the LaborFirst tile on <u>https://my.delaware.gov</u>.

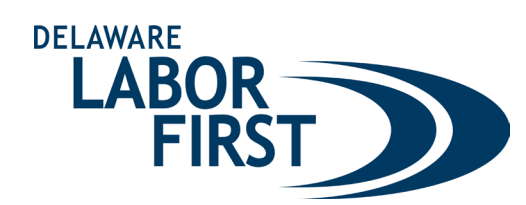

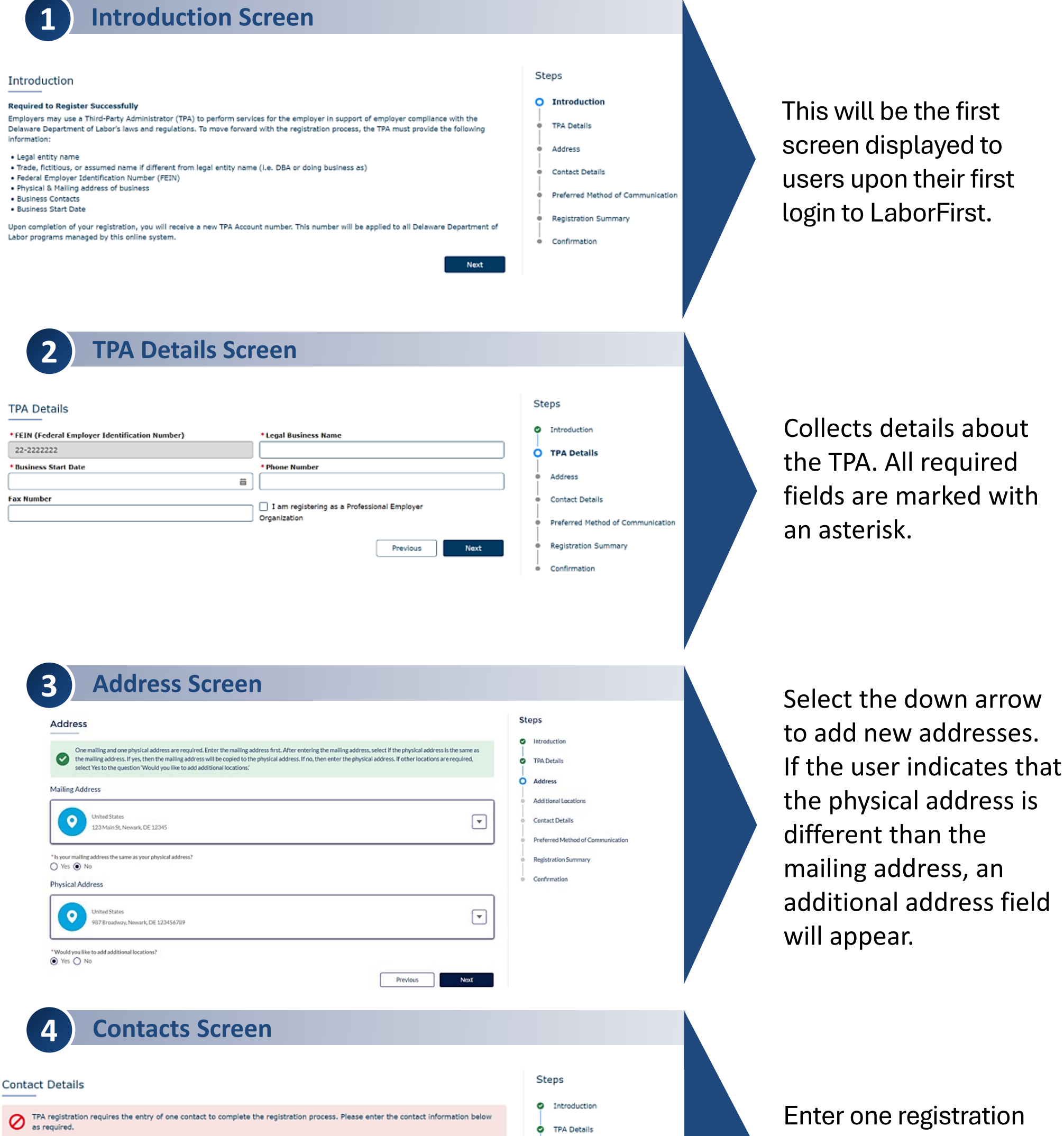

• First Name Last Name Email Address Phone Number Previous Next

| ĩ | Introduction                      |
|---|-----------------------------------|
| • | TPA Details                       |
| • | Address                           |
| þ | Contact Details                   |
| • | Preferred Method of Communication |
| • | Registration Summary              |
| • | Confirmation                      |

contact.

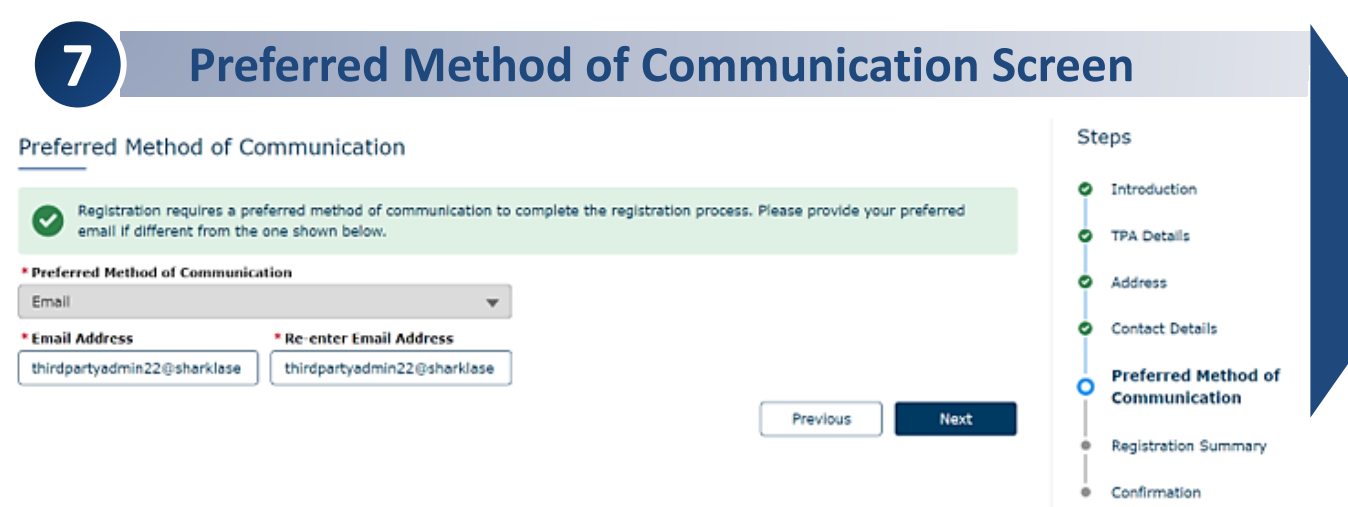

Email is the only option and is the default method. Confirm the email address is the preferred email.

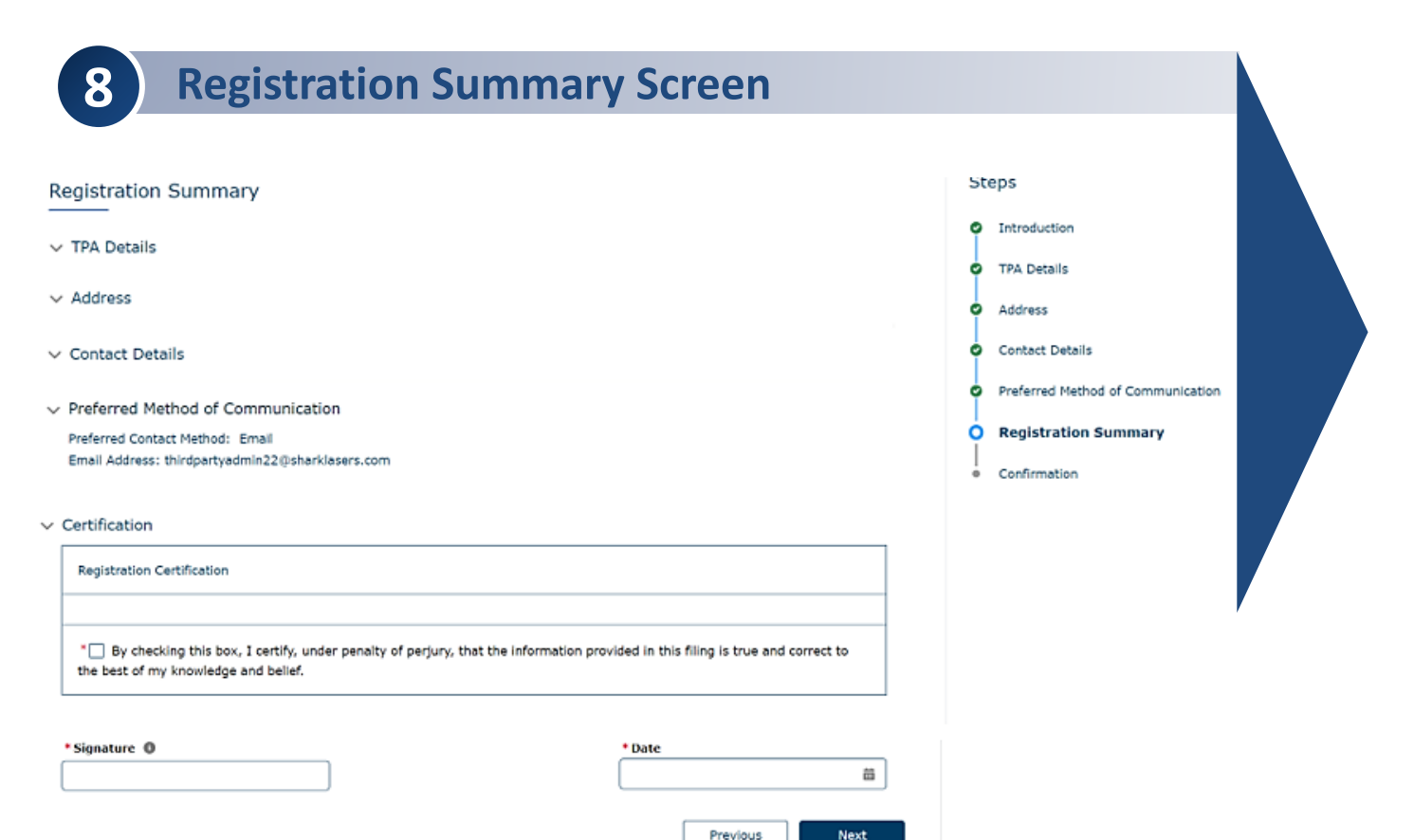

The information displayed on this screen is read-only. To edit information, navigate back to the respective screen using the 'Previous' button.

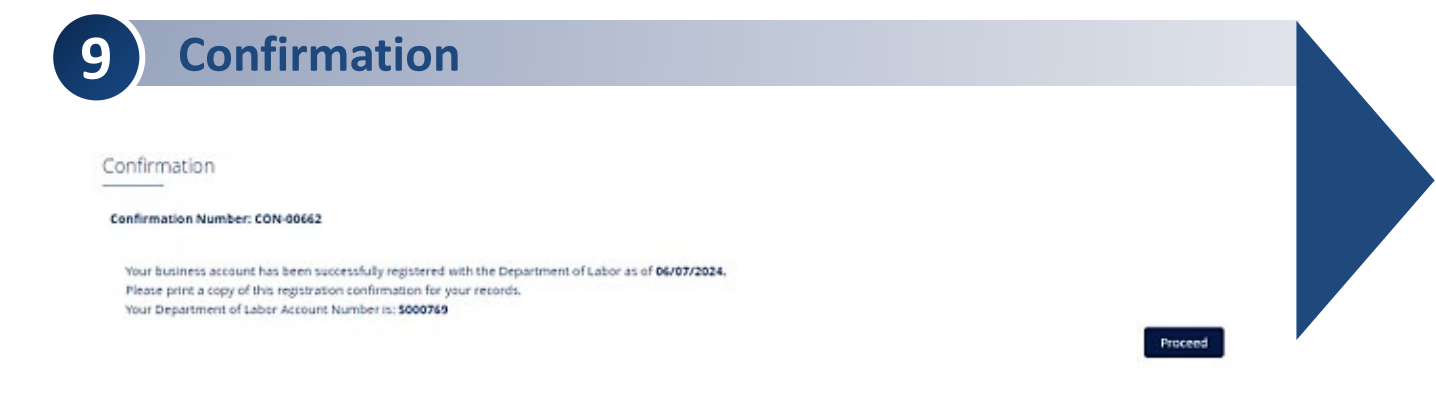

Previous

Provides confirmation of the TPA registration.

## **TPA Portal Basic Navigation**

Third Party Administrators will manage employer accounts from the TPA portal. Depending on access granted by the employer, TPAs maintain employer accounts, file wage and contribution reports, and make payments on behalf of the employers they service.

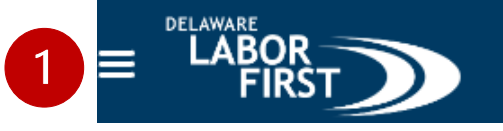

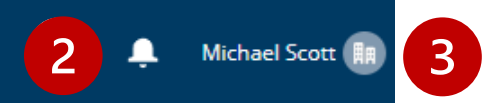

1 Menu: From here, you can return to the Portal Screen or access account services. Info TPA Corp **Notification Bell:** This will display notifications. Select on the notification to view details.

**Profile Icon:** This will allow you to access and update profile information.

TPA Account Number: 6000557

2

| Entit<br>13 iten | Entity Relationship<br>13 items • Updated 11 minutes ago |                         |              |            |           |   |  |  |  |  |  |
|------------------|----------------------------------------------------------|-------------------------|--------------|------------|-----------|---|--|--|--|--|--|
|                  | Employer v                                               | Authorization Type      | ✓ Start Date | ✓ End Date | ✓ Status  | ~ |  |  |  |  |  |
| 1                | Connexions Loyalty Acqusitions LLC                       | Administrator           | 8/15/2024    |            | Requested |   |  |  |  |  |  |
| 2                | Volleyball Queen                                         | Maintain Profile        | 8/19/2024    | 8/23/2024  | Requested | • |  |  |  |  |  |
| 3                | Synopsys Inc                                             | Maintain Profile        | 8/19/2024    | 8/23/2024  | Approved  | • |  |  |  |  |  |
| 4                | Synopsys Inc                                             | Paid Leave Registration | 8/19/2024    | 8/20/2024  | Approved  | • |  |  |  |  |  |
| 5                | Volleyball Queen                                         | Paid Leave Registration | 8/19/2024    | 8/19/2024  | Requested | • |  |  |  |  |  |
| 6                | Volleyball Queen                                         | Administrator           | 8/19/2024    | 8/19/2024  | Requested | • |  |  |  |  |  |
| 7                | Volleyball Queen                                         | Maintain Profile        | 8/19/2024    | 9/5/2024   | Requested | • |  |  |  |  |  |
| 8                | Dell Technologies                                        | Maintain Profile        | 8/20/2024    | 8/23/2024  | Approved  | • |  |  |  |  |  |
| 9                | Dell Technologies                                        | Paid Leave Registration | 8/20/2024    |            | Denied    | • |  |  |  |  |  |
| 10               | Dell Technologies                                        | Administrator           | 8/20/2024    | 8/23/2024  | Approved  | • |  |  |  |  |  |

| Accounts > Efficient TPA<br>Notes & Attachments<br>0 items • Sorted by Last Modified • Updated a few seconds ago |   |            |            |                 |   |      |   |  |  |
|----------------------------------------------------------------------------------------------------|---|------------|------------|-----------------|---|------|---|--|--|
| Title                                                                                                    | ~ | Created By | ~          | Last Modified ↓ | ~ | Size | ~ |  |  |
|                                                                                                    |   |            |            |                 |   |      |   |  |  |
|                                                                                                    |   |            |            |                 |   |      |   |  |  |
|                                                                                                    |   |            |            |                 |   |      |   |  |  |
|                                                                                                    |   |            |            | - Perlan        |   |      |   |  |  |
|                                                                                                    |   |            | NO Items t | o display.      |   |      |   |  |  |
|                                                                                                    |   |            |            |                 |   |      |   |  |  |
|                                                                                                    |   |            |            |                 |   |      |   |  |  |
|                                                                                                    |   |            |            |                 |   |      |   |  |  |
|                                                                                                    |   |            |            |                 |   |      |   |  |  |

**Entity Relationship:** Employer accounts are displayed once the employer/TPA relationship is established. TPAs can access the employer account by selecting on the employer's (secondary account) name.

**Notes and Attachments:** Displays any applicable documents for the TPA. Documents may be uploaded by selecting "Upload File".

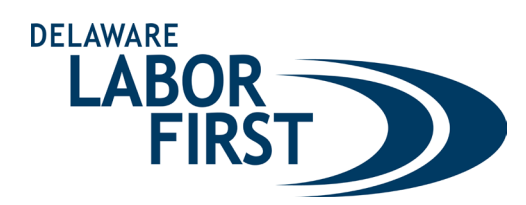